#### 1.申込ページの入力手順①

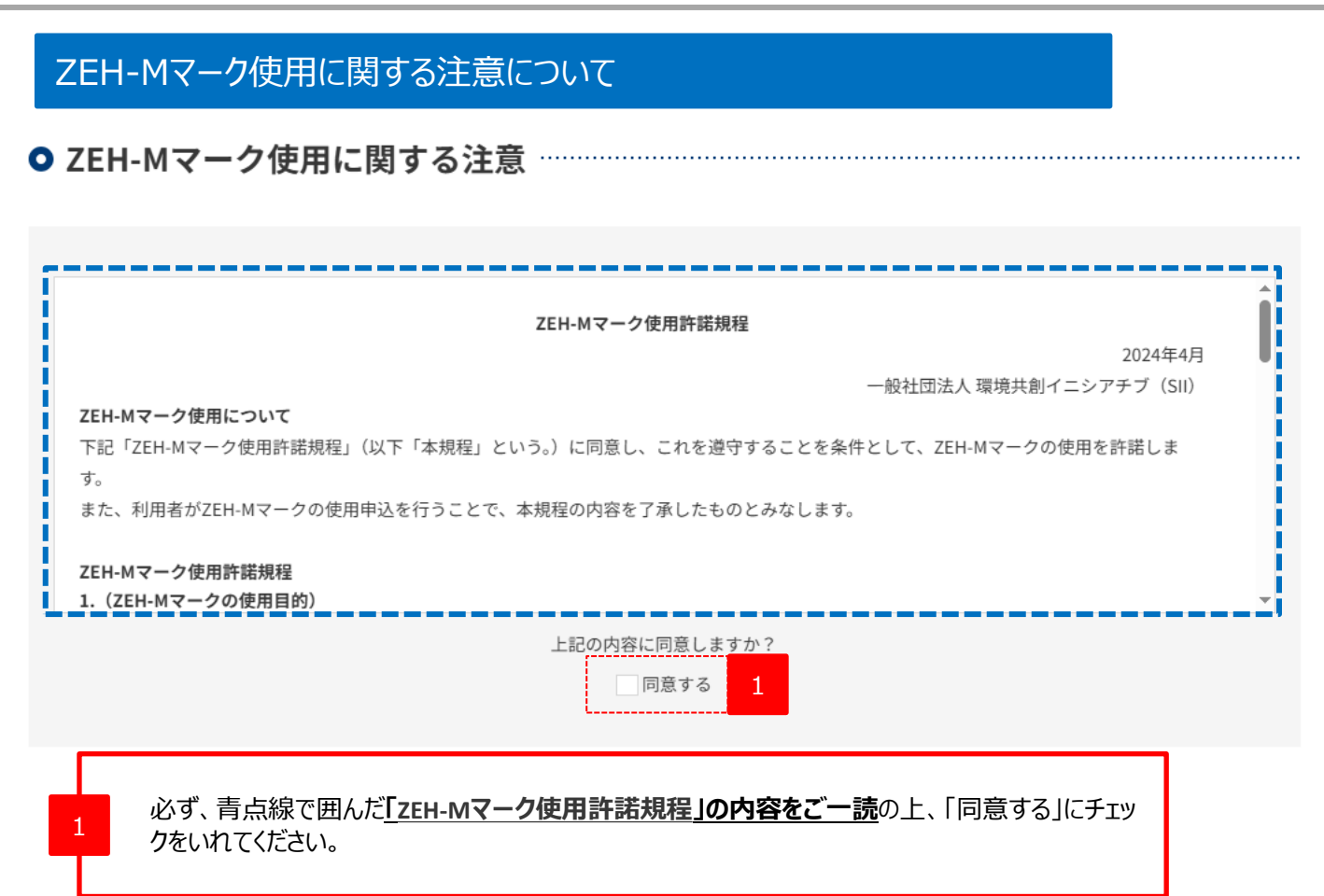

# 1.申込ページの入力手順②

# 使用申込者情報について

| ● 使用申込者情報                      |                  |                       |
|--------------------------------|------------------|-----------------------|
| 申込者区分                          | 1                | ①SIIに登録されたZEHデベロッパー 〜 |
| 会社名                            | 2                | 0000株式会社              |
| <b>実務担当者氏名</b><br>(全角)         | 3                | 00 00                 |
| <b>実務担当者メールアドレス</b><br>(半角英数字) | 4                | xxxxxx@xxxx.xx        |
| <b>実務担当者電話番号</b><br>(半角数字)     | 5                | 00 - 0000 - 0000      |
| <b>用途</b><br>(カタログ、チラシ、ホームページ  | 等)               | カタログ、チラシへの掲載          |
| 1 対象となる申                       | 込者区              | 区分を選択してください。          |
| 2 会社名または                       | 团体名              | 3等を入力してください。          |
| 3 実務担当者の                       | の氏名 <sup>;</sup> | を入力してください。            |
| 4 実務担当者の                       | のメール             | アドレスを入力してください。        |
| 5 実務担当者の                       | の電話              | 番号を入力してください。          |
| 6 ZEH-Mマーク                     | 7の使用             | 月用途を入力してください。         |

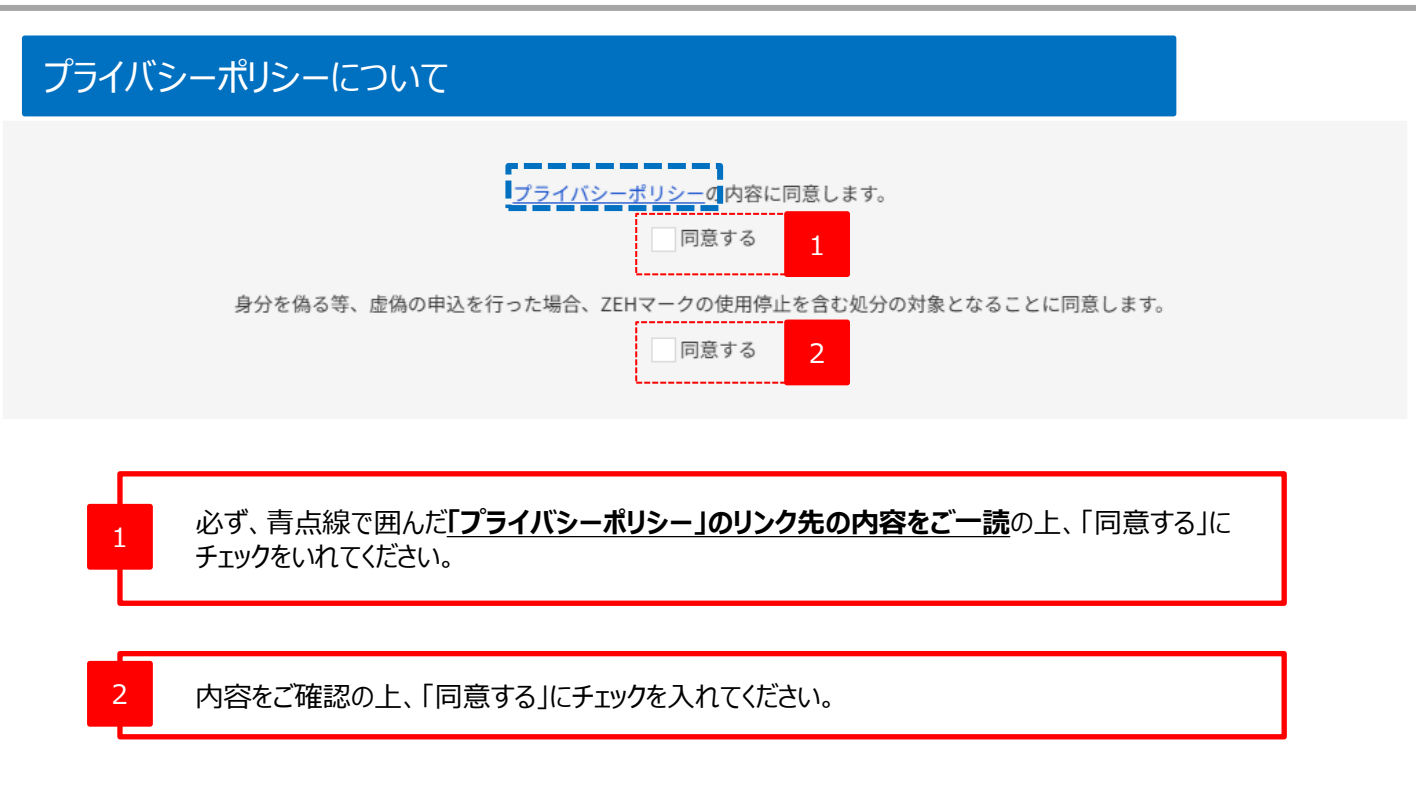

#### 申込をする前に以下をご確認ください。

- ・「プライバシーポリシー」、「ZEH-Mマーク使用に関する注意」に同意し、チェ
- ・「使用申込者情報」の全ての項目を入力していますか?
- ・入力した情報に余計なスペース(全角・半角)が交ざっていませんか?

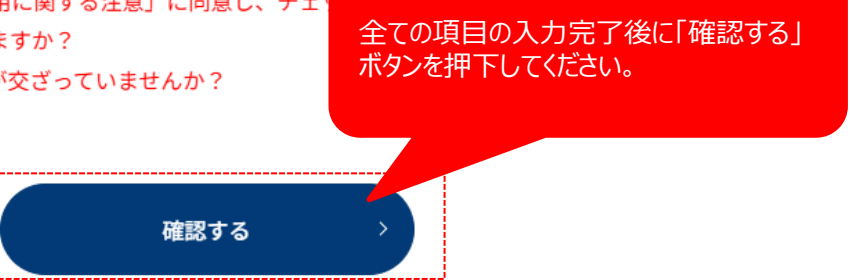

### 2.申込内容の確認ページ

#### 申込内容の確認ページの対応について

#### ○ 使用申込者情報

| 申込者区分                           | ①SIIに登録されたZEHデベロッパー |
|---------------------------------|---------------------|
| 会社名                             | 0000株式会社            |
| <b>実務担当者氏名</b><br>(全角)          | 00 00               |
| <b>実務担当者メールアドレス</b><br>(半角英数字)  | xxxxxxx@xxxx.xx.xx  |
| <b>実務担当者電話番号</b><br>(半角数字)      | 00-0000-0000        |
| <b>用途</b><br>(カタログ、チラシ、ホームページ等) | カタログ、チラシへの掲載        |

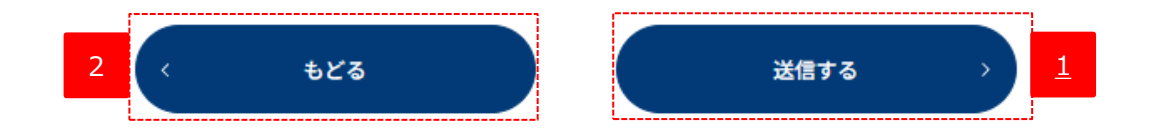

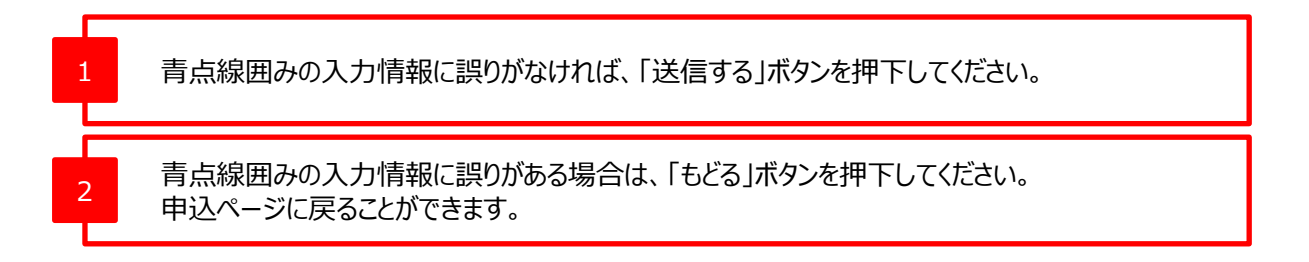

#### 3.申込完了ページ

#### 申込完了ページの対応について

#### ● ZEH-Mマークの使用申込(申込完了)

登録いただいたメールアドレスにダウンロードURLを記載したメールをお送りしました。 メールに記載されているURLへアクセスし、必要なデータをダウンロードしてください。 万が一メールが届かない場合、問合せ先までご連絡ください。

#### 必ずお読みください

「ZEH-Mマーク使用許可規程」や「ZEH-Mマーク使用ガイドライン」に示す規程に違反した使用を発見した場合、ZEH-Mマークの使 用停止やSIIから受けた登録(ZEHデベロッパー等)を取り消す場合があります。 ZEH-Mマークの使用及び管理には十分に注意してください。

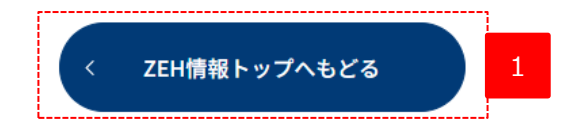

1

本ページに遷移すると申込完了となります。

申込が完了すると、登録されたメールアドレス宛にZEH-Mマークのダウンロード用URLが記載されたメールが送信されます。

## 4.ダウンロード用のURLが記載されたメールが届いたら

### ダウンロード用URLのコピー

※このメールに覚えがない場合、申込者が誤ったメールアドレスを入力した可能性がございます。 大変お手数ですが、破棄いただきますようお願い申し上げます。

ー般社団法人 環境共創イニシアチブ(SII) ZEH-M事務局 TEL:03-5565-3933(10:00~12:00、13:00~17:00 平日のみ)

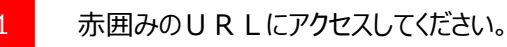

## 5.ダウンロードページ

#### ダウンロードファイルの保存

ダウンロードファイル(ZIP形式)には「ZEH-Mマーク使用許諾規程」及び「ZEH-Mマーク使用ガイドライン」が同梱されています。

ダウンロードファイル(ZIP形式)には「ZEH-Mマーク使用許諾規程」及び「ZEH-Mマーク使用ガイドライン」が同梱されています。 必ず内容をご確認いただき、規程に従ってZEH-Mマークの使用を行ってください。

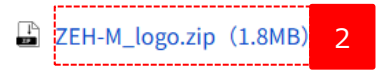

2

ZEHマークの取り扱いについては必ず管理者を選定の上、管理をお願いします。 支店や子会社、フランチャイズ等のグループ会社でのご使用についても一括して管理を行ってください。

赤囲み箇所をクリックしてダウンロードしてください。ファイル名は、「ZEH-M\_logo.zip」となります。